O objetivo desta funcionalidade é consultar a movimentação de hidrômetro, podendo ser acessada no caminho GSAN > Micromedição > Hidrômetro > Consultar Movimentação de Hidrômetro.

Inicialmente, o sistema exibe a tela para que seja informada as opções para o filtro. Informe uma ou mais opções desciadas o cliquo no botão Filtrar

mais opções desejadas e clique no botão **Fitrar**.

1/5

O sistema apresenta uma lista das movimentações de hidrômetro com data, hora e motivo da movimentação, local de armazenagem de origem, local de armazenagem de destino e o total de hidrômetros movimentados.

Após o filtro, o usuário seleciona qual movimentação de hidrômetro deseja consultar, clicando sobre o hiperlink do campo "Data".

|                                                                                | GSan -> Micromedicao -> Hidrometro -> Consultar Movimentad | ao de Hidrometro |  |  |  |  |
|--------------------------------------------------------------------------------|------------------------------------------------------------|------------------|--|--|--|--|
| Filtrar Movimentação de Hidrômetro                                             |                                                            |                  |  |  |  |  |
| Para filtrar a(s) movimentação(ões) de hidrômetro(s), informe os dados abaixo: |                                                            |                  |  |  |  |  |
| Numeração dos Hidrômetros:                                                     | Numeração dos Hidrômetros:                                 |                  |  |  |  |  |
| Fixo:                                                                          |                                                            |                  |  |  |  |  |
| Faixa:                                                                         |                                                            |                  |  |  |  |  |
|                                                                                |                                                            |                  |  |  |  |  |
| Data Movimentação Inicial:                                                     | dd/mm/aaaa                                                 |                  |  |  |  |  |
| Data Movimentação Final:                                                       | dd/mm/aaaa                                                 |                  |  |  |  |  |
| Hora Movimentação Inicial:                                                     | hh:mm                                                      |                  |  |  |  |  |
| Hora Movimentação Final:                                                       | hh:mm                                                      |                  |  |  |  |  |
| Motivo Movimentação:                                                           | MANUTENCAO -                                               |                  |  |  |  |  |
| Local de Armazenagem Origem:                                                   | R                                                          | 8                |  |  |  |  |
| Local de Armazenagem Destino:                                                  | R                                                          | Ø                |  |  |  |  |
| lleuário:                                                                      |                                                            | N                |  |  |  |  |
| osuano.                                                                        |                                                            | 9                |  |  |  |  |
| Limpar                                                                         |                                                            | Filtrar          |  |  |  |  |

## **Preenchimento dos Campos**

| Campo                                                                         | Orientações para Preenchimento                                                                                                    |  |  |  |  |  |
|-------------------------------------------------------------------------------|----------------------------------------------------------------------------------------------------|--|--|--|--|--|
| Numeração dos<br>Hidrômetros:                                                 |                                                                                                    |  |  |  |  |  |
| Fixo                                                                          | Informe a numeração do hidrômetro desejado.                                                                                                    |  |  |  |  |  |
| Faixa                                                                         | Informe a faixa de numeração de hidrômetro que deseja filtrar.                                                                                                    |  |  |  |  |  |
| Data da Movimentação<br>Inicial                                               | Informe uma data válida, no formato dd/mm/aaaa (dia, mês, ano), ou clique no botão impara selecionar a data desejada, referente a data da movimentação inicial que deseja filtrar.     |  |  |  |  |  |
| Data da Movimentação<br>Final                                                 | Informe uma data válida, no formato dd/mm/aaaa (dia, mês, ano), ou<br>clique no botão 🛄 para selecionar a data desejada, referente a data da<br>movimentação final que deseja filtrar. |  |  |  |  |  |
| Hora da Movimentação<br>Inicial                                               | Informe uma hora válida, no formato hh:mm (hora, minuto), referente a<br>hora da movimentação inicial que deseja filtrar.                                                              |  |  |  |  |  |
| Hora da Movimentação<br>Final                                                 | Informe uma hora válida, no formato hh:mm (hora, minuto), referente a hora da movimentação final que deseja filtrar.                                                                   |  |  |  |  |  |
| Motivo da Movimentação Selecione uma das opções disponibilizada pelo sistema. |                                                                                                    |  |  |  |  |  |
| Local de Armazenagem                                                          | Informe o código do local de armazenagem de origem, ou clique no botão<br>R para selecionar o local desejado. O nome do local será exibido no<br>campo ao lado.                        |  |  |  |  |  |
|                                                                               | Para apagar o conteúdo do campo, clique no botão 🛇 ao lado do campo<br>em exibição.                                                                                                    |  |  |  |  |  |
|                                                                               | Informe o código do local de armazenagem de destino, ou clique no botão                                                                                                    |  |  |  |  |  |
| Local de Armazenagem<br>Destino                                               | 🗣 para selecionar o local desejado. O nome do local será exibido no campo ao lado.                                                                                                    |  |  |  |  |  |
|                                                                               | Para apagar o conteúdo do campo, clique no botão 📎 ao lado do campo<br>em exibição.                                                                                                    |  |  |  |  |  |
| Usuário                                                                       | Informe o código do usuário, ou clique no botão 🗣 para selecionar o<br>usuário desejado. O nome será exibido no campo ao lado.                                                         |  |  |  |  |  |
|                                                                               | Para apagar o conteúdo do campo, clique no botão 🕙 ao lado do campo<br>em exibição.                                                                                                    |  |  |  |  |  |

O usuário seleciona qual movimentação de hidrômetro deseja consultar, clicando sobre o hiperlink do campo "Data".

Ao clicar no botão *(v)*, o sistema gera o relatório **MOVIMENTAÇÃO DE HIDRÔMETRO**, conforme modelo apresentado na sequência desta documentação.

03/09/2025 17:20

1

Gsan -> Micromedicao -> Hidrometro -> Consultar Movimentacao de Hidrometro

## Lista das Movimentações de Hidrômetro

| Movimentações de Hidrômetro: Ajuda |       |            |           |             |            |  |
|------------------------------------|-------|------------|-----------|-------------|------------|--|
| Data                               | Hora  | Motivo     | Local Arm | Hidrômotros |            |  |
| Data                               | пота  | Motivo     | Origem    | Destino     | Hurometros |  |
| <u>21/03/2007</u>                  | 11:04 | MANUTENCAO | GRP       | LH          | 1          |  |
| <u>18/04/2007</u>                  | 14:23 | MANUTENCAO | LH        | GRR         | 1          |  |
| <u>13/06/2007</u>                  | 8:51  | MANUTENCAO | LH        | GRR         | 1          |  |
| 23/07/2007                         | 16:57 | MANUTENCAO | GRE       | LH          | 1          |  |
| 02/08/2007                         | 15:37 | MANUTENCAO | GRR       | LH          | 1          |  |
| 03/08/2007                         | 11:37 | MANUTENCAO | GRD       | LH          | 1          |  |
| <u>14/08/2007</u>                  | 9:20  | MANUTENCAO | ALMOX     | GRC         | 1          |  |
| 06/09/2007                         | 9:44  | MANUTENCAO | GRD       | LH          | 1          |  |
| <u>29/10/2007</u>                  | 13:34 | MANUTENCAO | GRP       | LH          | 1          |  |
| 30/10/2007                         | 10:18 | MANUTENCAO | CAB       | LH          | 1          |  |
| Voltar Filtro                      |       |            |           |             |            |  |
| 1 <u>2 3 4 5 [Próximos] [359]</u>  |       |            |           |             |            |  |

Tela de exibição após clicar no hiperlink do campo "Data", acima.

|                                      |                    | Gsan->1                  | Micromedicao -> Hidr | ometro -> Consultar | wovimentacao de H |   |
|--------------------------------------|--------------------|--------------------------|----------------------|---------------------|-------------------|---|
| Consultar Movimentação de Hidrômetro |                    |                          |                      |                     |                   |   |
| Dados da Movimentação:               |                    |                          |                      |                     | <u>Ajuda</u>      |   |
| Data Movimentação:                   |                    | 21/03/2007               |                      |                     |                   |   |
| Hora Movimentação:                   |                    | 11:04:00                 |                      |                     |                   |   |
| Motivo Movimentação                  | ):                 | MANUTENCA                | 0                    |                     |                   |   |
| Parecer:                             |                    |                          |                      |                     |                   |   |
| Local de Armazenagem<br>Origem:      |                    | ALMOXARIF.               | PETROLINA            |                     |                   |   |
| Local de Armazenagem<br>Destino:     |                    | ALMOX. LABO              | RATÓRIO DE H         | IDROMETI            |                   |   |
| Usuário:                             |                    | MARCOS ANTONIO R BEZERRA |                      |                     |                   |   |
| Total de Hidrômetros:                |                    | 1                        |                      |                     |                   |   |
| Número                               | Data d<br>Aquisiçã | e Ano de<br>ão Fabricaç  | e Marca<br>ão        | Capacidade          | Situação          | D |
| A06P352246                           | 01/12/20           | 06 2006                  | SAP                  | 3M3/H               | DISPONIVEL        |   |
| Voltar                               |                    |                          |                      |                     |                   |   |

## MODELO DE RELATÓRIO: MOVIMENTAÇÃO DE HIDRÔMETRO

update: 31/08/2017 ajuda:consultar\_movimentacao\_de\_hidrometro https://www.gsan.com.br/doku.php?id=ajuda:consultar\_movimentacao\_de\_hidrometro&rev=1426013639 01:11

|                 | Movimentação de Hidrometro   |                   |            |               |                     |           | PAG 109/109<br>05/08/2013<br>17:43:59 |             |
|-----------------|------------------------------|-------------------|------------|---------------|---------------------|-----------|---------------------------------------|-------------|
| Notivo da Novim | entação: MANUTENCAO          |                   |            | Usuário:      |                     |           |                                       |             |
| Local de Amaze  | nagem Origem:                |                   |            | Local de Anne | azenagem Destino:   |           |                                       |             |
| Data de Movimen | tação Inicial:               | Hora Movimentação | Inicial:   | Data de Hovir | nentação Final:     | Ног       | a Hovimentação Fi                     | nal:        |
| Dete            | Vi dein et m.c.              |                   | W. t. i    |               | Local de Amazenagen |           |                                       | W: 4 - 7    |
| Lata            | Hi dramet ros                | Hora              | notivo     | 0 ri          | gen                 | Destino   |                                       | Hiarometros |
| 21/12/2012      | A90,S - 07982 / 07982        | 10:19:00          | MANUTENCAO | ALM           | OX.VITORIA STO      | ALMOX. L  | ABORATÓRIO DE                         | 1           |
| 21/12/2012      | A00 <i>S</i> - 56571 / 56571 | 1,0:27:00         | MANUTENCAD | ALM           | OX.VITORIA STO      | ALMOX. L  | ABORATÓRIO DE                         | ц           |
| 21/12/2012      | ¥07N - 16442 / 16442         | 1,0:30:00         | MANUTENCAD | ALM           | OX.VITORIA STO      | ALMOX . L | ABORATÓRIO DE                         | 1           |
| 21/1,2/201,2    | A96X - 0041,2 / 0041,2       | 1,0:41,:00        | MANUTENCAD | ALM           | OX.VITORIA STO      | ALMOX . L | ABORATÓRIO DE                         | 1           |
| 26/1,2/201,2    | A96X - 00408 / 00408         | 1,4:08:00         | MANUTENCAD | MIA           | OX.VITORIA STO      | ALMOX . L | ABORATÓRIO DE                         | 1           |
| 27/1,2/201,2    | ALOB - 02007 / 02007         | 13:57:00          | MANUTENCAD | MIA           | OX.VITORIA STO      | ALMOX. L  | ABORATÓRIO DE                         | 1           |
| 27/1,2/201,2    | A06P - 34132 / 34132         | 1,4:06:00         | MANUTENCAD | ALM           | OX.VITORIA STO      | ALMOX. L  | ABORATÓRIO DE                         | 1           |
| 27/1,2/201,2    | A00S - 4590,4 / 4590,4       | 1,4:32:00         | MANUTENCAD | ALM           | OX.VITORIA STO      | ALMOX. L  | ABORATÓRIO DE                         | 1           |
| 27/1,2/201,2    | ¥07N - 16446 / 16446         | 1,4:33:00         | MANUTENCAD | MIA           | OX.VITORIA STO      | ALMOX. L  | ABORATÓRIO DE                         | l           |
| 27/1,2/201,2    | A95N - 02520 / 02520         | 1,4:50:00         | MANUTENCAO | ALM           | OX.VITORIA STO      | ALMOX . L | ABORATÓRIO DE                         | 1           |
| 28/1,2/201,2    | ACLF - 00848 / 00848         | 14:14:00          | MANUTENCAD | ALM           | OX.VITORIA STO      | ALMOX. L  | ABORATÓRIO DE                         | l           |
| 03/01,/201,3    | A95N - 16358 / 16358         | 1,6:03:00         | MANUTENCAD | ALM           | OX.VITORIA STO      | ALMOX. L  | ABORATÓRIO DE                         | l           |
| 04/00,/200,3    | A06P - 28232 / 28232         | 1,4:08:00         | MANUTENCAD | ALM           | OX.VITORIA STO      | ALMOX. L  | ABORATÓRIO DE                         | 1           |
| 09/00,/200,3    | 80520 \ 80520 - ULIA         | 1,5:23:00         | MANUTENCAD | ALM           | OXARIF. PETROLINA   | ALMOX. L  | ABORATÓRIO DE                         | 1           |
| 09/01,/201,3    | 266 / 2224 - עובא            | 1,5:34:00         | MANUTENCAD | ALM           | OXARIF. PETROLINA   | ALMOX. L  | ABORATÓRIO DE                         | l           |
| 09/00,/200,3    | A09S - 27500 / 27500         | 1,5:54:00         | MANUTENCAD | ALM           | OXARIF. PETROLINA   | ALMOX. L  | ABORATÓRIO DE                         | l           |
| 09/00,/200,3    | A06P - 375L0 / 375L0         | 1,5:56:00         | MANUTENCAD | ALM           | OXARIF. PETROLINA   | ALMOX. L  | ABORATÓRIO DE                         | 1           |
| 09/00,/200,3    | A07P - 38947 / 38947         | 1,6:02:00         | MANUTENCAD | ALM           | OXARIF. PETROLINA   | ALMOX. L  | ABORATÓRIO DE                         | 1           |
| 1,4/01,/201,3   | A098 - 35599 / 35599         | 1,5:54:00         | MANUTENCAD | ALM           | OX. CABANGA         | ALMOX. L  | ABORATÓRIO DE                         | l           |
| 24/00,/200,3    | ¥05P - 25081, / 25081,       | 1,5:05:00         | MANUTENCAD | ALM           | OX. NAZARE DA MATA  | ALMOX. L  | ABORATÓRIO DE                         | 1           |
| 24/00,/200,3    | C00N - 00652 / 00652         | 1,5:06:00         | MANUTENCAD | ALM           | OX. NAZARE DA MATA  | ALMOX. L  | ABORATÓRIO DE                         | l           |
| 28/01,/201,3    | ענגא / 12831 - 101           | 16:54:00          | MANUTENCAD | ALM           | OXARIF. PETROLINA   | ALMOX. L  | ABORATÓRIO DE                         | l           |

Assinatura do Responsável

## Funcionalidade dos Botões

| Botão         | Descrição da Funcionalidade                                                                                    |  |  |  |  |
|---------------|----------------------------------------------------------------------------------------------------|--|--|--|--|
|               | Ao clicar neste botão, o sistema permite selecionar uma data válida, no formato<br>dd/mm/aaaa (dia, mês, ano). |  |  |  |  |
| $\mathbf{Q}$  | Ao clicar neste botão, o sistema permite consultar um dado nas bases de dados.                                 |  |  |  |  |
| Ì             | Ao clicar neste botão, o sistema apaga o conteúdo do campo em exibição.                                        |  |  |  |  |
| Limpar        | Ao clicar neste botão, o sistema limpa o conteúdo dos campos na tela.                                          |  |  |  |  |
| Filtrar       | Ao clicar neste botão, o sistema comanda a execução do filtro com base nos parâmetros informados.              |  |  |  |  |
| Voltar Filtro | Ao clicar neste botão, o sistema retorna à tela de filtro.                                                     |  |  |  |  |
| Voltar        | Ao clicar neste botão, o sistema retorna à tela anterior.                                                      |  |  |  |  |
|               | Ao clicar neste botão, o sistema comanda e geração do relatório <b>MOVIMENTAÇÃO DE</b><br>HIDRÔMETRO.          |  |  |  |  |

Clique aqui para retornar ao Menu Principal do GSAN

From: https://www.gsan.com.br/ - Base de Conhecimento de Gestão Comercial de Saneamento

Permanent link:

https://www.gsan.com.br/doku.php?id=ajuda:consultar\_movimentacao\_de\_hidrometro&rev=1426013639

Last update: **31/08/2017 01:11** 

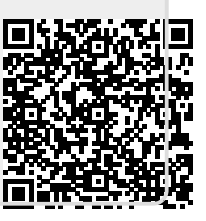